## PROCESO DE MATRÍCULA EN LÍNEA

Se debe ingresar a la Pagina Web de la Institución, hacer clic en el link de ESTUDIANTE, luego MI CAMPUS y por último en Ingreso a mi Campus.

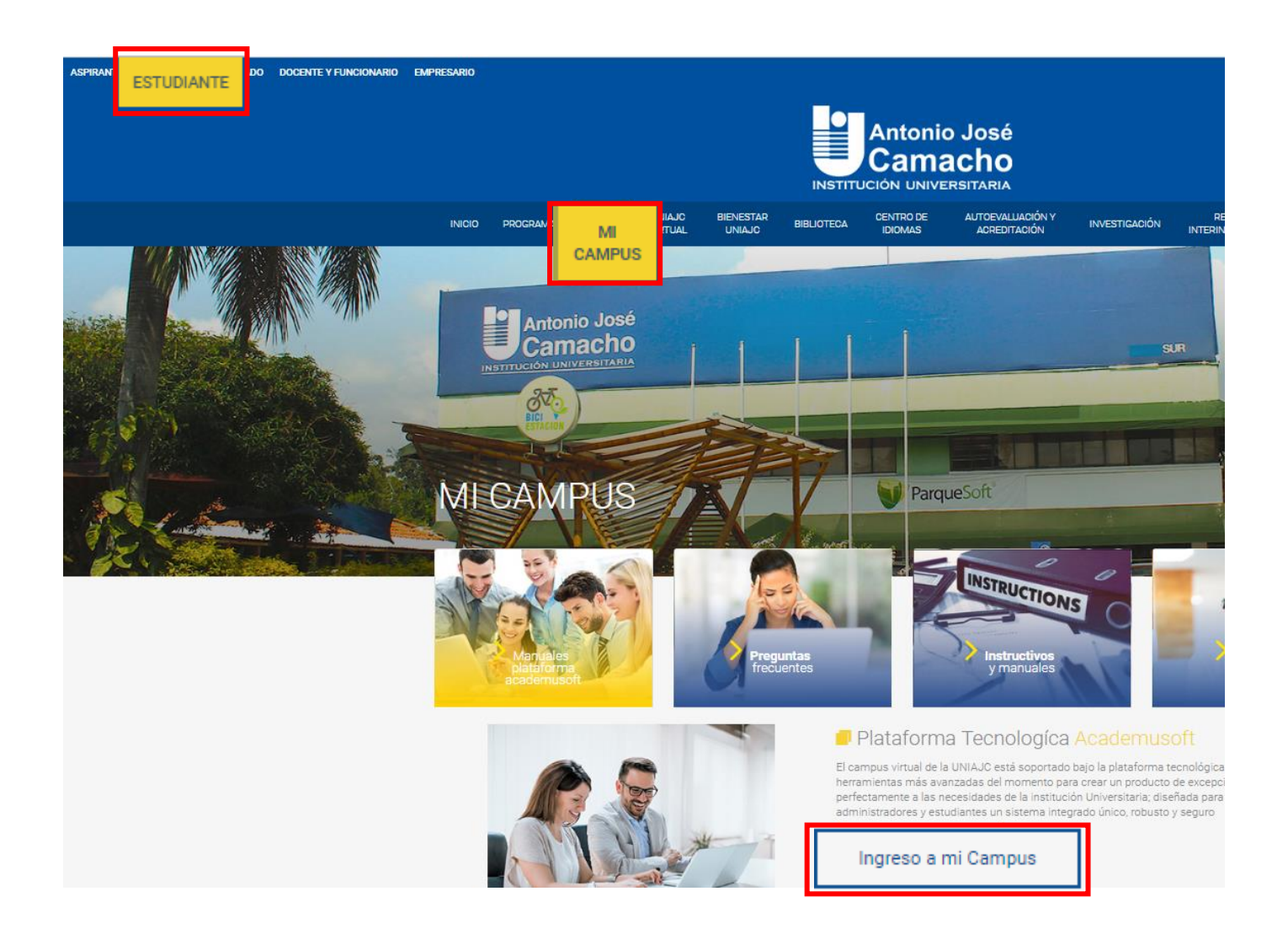

Al hacer clic en Ingreso a mi Campus, muestra una ventana donde se debe ingresar el Usuario y Contraseña, **luego clic** en **Ingresar**.

Nota: si el usuario o contraseña ha sido olvidada, usted podrá realizar la recordación por la opción de:

- Recordar Contraseña: esta opción solicita al estudiante ingresar el usuario, luego clic en enviar, el sistema le envía una contraseña nueva (provisional) al correo que tiene parametrizado en el sistema, al ingresar con esta, le solicitará cambiarla por una nueva, recuerde que el usuario para ingreso a su campus siempre es en minúscula.
- **Recordar Usuario:** En esta opción se debe seleccionar el Tipo de Documento, agregar el respectivo número y hacer clic en **Consultar**, se muestra el usuario asignado por el sistema para el estudiante.

| EINSTITUCIÓN<br>UNIVERSITARIA<br>Antonio José Camacho                                                                                 |                                                                                                    |
|----------------------------------------------------------------------------------------------------|----------------------------------------------------------------------------------------------------|
| Amigo Estudiante Re                                                                                                    | aliza la Evaluación Docente                                                                                                |
| Instructivo Matric                                                                                                    | ula Académica en Línea                                                                                                    |
| Estimado usuario, Se informa que el sistema de ing<br>deberá ingresar con su contraseña actual, luego<br>siguientes especificaciones: | reso al campus (Academusoft) ha cambiado, <b>inicialmente</b><br>o el sistema le solicitará que la cambie de acuerdo a las |
| - Caracteres en minúscula (a-z) y mayúsculas (A<br>- Números (0-9)<br>- Símbolos, incluidos: ¿ + { } < , ! #   % & / ( ) =            | -Z)<br>? ; * [ ] > ; : _@                                                                                                  |
| Usuario xxxxx Contrasei                                                                                                    | ia ••••••                                                                                                    |
| Recordar Contraseña Re                                                                                                    | cordar Usuario Ingresar                                                                                                    |
|                                                                                                    |                                                                                                    |

Al ingresar a su campus, el estudiante debe hacer clic en la opción de Académico Estudiante.

| Camp                                                                                                    | us 🕖                                                                             | INSTITUCIÓN<br>UNIVERSITARIA<br>Antonio José Camacho |  |  |  |  |  |  |  |
|----------------------------------------------------------------------------------------------------|----------------------------------------------------------------------------------|------------------------------------------------------|--|--|--|--|--|--|--|
| 🦳 🖻 💊 🌒                                                                                                    | Bienvenido(a) ,                                                                  | Último Ingreso 18-01-2019 15:52:55                   |  |  |  |  |  |  |  |
| Editar 🧭                                                                                                    |                                                                                  | Editar 🥓                                             |  |  |  |  |  |  |  |
| Mis Favoritos                                                                                                    | Gestión 🕡                                                                        |                                                      |  |  |  |  |  |  |  |
| No has agregado ningún favorito<br>Ver más Q Editar //<br>Mi Calendario<br>Enero V 2000 V                                                   | Pedido IG                                                                        | Pedido                                               |  |  |  |  |  |  |  |
| Do Lu Ma Mi Ju Vi Sa<br>1 2 3 4 5<br>6 7 9 10 11 12                                                                                         | Anuncios 🕡                                                                       |                                                      |  |  |  |  |  |  |  |
| 13     14     15     16     17     18     19       20     21     22     23     24     25     26       27     28     29     30     31     14 | Las comunidades a las cuales perteneces no han publicado anuncios .<br>Ver más Q |                                                      |  |  |  |  |  |  |  |
|                                                                                                    |                                                                                  |                                                      |  |  |  |  |  |  |  |

HermeSoft<sup>2</sup>.1

En la siguiente ventana el estudiante debe hacer clic en la opción de **Matricula en Línea**, se muestra el programa al cual está activo, luego **clic en Continuar**.

| Inicio Matrícula en 🗙   |                              |                                               |  |  |  |  |  |
|-------------------------|------------------------------|-----------------------------------------------|--|--|--|--|--|
|                         |                              |                                               |  |  |  |  |  |
|                         | Realizar Matrícula Académica |                                               |  |  |  |  |  |
| Imatricula en Linea     | Identificación               | Nombre                                        |  |  |  |  |  |
| Horano                  |                              |                                               |  |  |  |  |  |
| 🕀 🍓 Calificaciones      |                              | Programas                                     |  |  |  |  |  |
| Deudas                  |                              | ADMINISTRACIÓN EN SALUD FRANJA(SUR - NOCHE) 🔻 |  |  |  |  |  |
| Liquidación de Procesos |                              | Continuar                                     |  |  |  |  |  |
|                         |                              |                                               |  |  |  |  |  |
|                         |                              |                                               |  |  |  |  |  |

En esta ventana el Estudiante debe hacer clic en el **botón Matricular**.

| Inicio Matricula en 🗙                    |                   |                                                  |                            |                              |                                     |                     |                           |  |  |  |  |
|------------------------------------------|-------------------|--------------------------------------------------|----------------------------|------------------------------|-------------------------------------|---------------------|---------------------------|--|--|--|--|
| ٢                                        | 0                 |                                                  |                            |                              |                                     |                     |                           |  |  |  |  |
| 🕀 🥵 Hoja de Vida                         |                   | Realizar Matrícula Académica                     |                            |                              |                                     |                     |                           |  |  |  |  |
| Matrícula en Línea                       |                   | Información                                      |                            |                              |                                     |                     |                           |  |  |  |  |
| Consultar Matrícula                      | Código            | Código Identificación Nombre                     |                            |                              |                                     |                     |                           |  |  |  |  |
| E 🤞 Calificaciones                       |                   |                                                  |                            |                              |                                     |                     |                           |  |  |  |  |
| Deudas                                   |                   | Programa                                         |                            |                              |                                     | Ubicación Semestral | Creditos Puede Matricular |  |  |  |  |
| Consultar Pensum Liquidación de Procesos |                   | ADMINISTRACIÓN EN SALUD                          |                            |                              |                                     | 2                   | no definido               |  |  |  |  |
|                                          |                   | Grupos Matriculados                              |                            |                              |                                     |                     |                           |  |  |  |  |
|                                          | Código Asignatura | Código Asignatura Nombre Semastre Creditos Grupo |                            |                              |                                     |                     |                           |  |  |  |  |
|                                          |                   | No se encontraron Grupos Matriculados.           |                            |                              |                                     |                     |                           |  |  |  |  |
|                                          |                   |                                                  |                            |                              |                                     |                     | Eliminar                  |  |  |  |  |
|                                          |                   |                                                  |                            |                              |                                     |                     | Finalizar                 |  |  |  |  |
|                                          |                   | ,                                                | Matricular Cambio de grupo | Matricular<br>otras materias | Matricular<br>banco<br>de electivas |                     |                           |  |  |  |  |

Se muestran las materias que el estudiante debe matricular para el periodo actual, se debe: **1**). Seleccionar la materia, **2). Verificar el grupo** y **3**). Hacer clic en Registrar – Aceptar, se debe verificar que el grupo inicie con el número del semestre que va a cursar.

| Realizar Matrícula Académica |                          |                                       |                   |                   |           |  |  |  |  |  |
|------------------------------|--------------------------|---------------------------------------|-------------------|-------------------|-----------|--|--|--|--|--|
| Grupos que puede Matricular  |                          |                                       |                   |                   |           |  |  |  |  |  |
| Códig                        | go Asignatura            | Semestre                              | Semestre Creditos |                   |           |  |  |  |  |  |
| ۲                            | FD495015                 | MINISTRACIÓN EN SALUD II              | 3                 | з                 | S3496 🔻   |  |  |  |  |  |
| 0                            | FD495017 CONTABILIDAD II |                                       |                   |                   |           |  |  |  |  |  |
| $\odot$                      | 3                        | з                                     | S3496 ¥           |                   |           |  |  |  |  |  |
| 0                            | 3                        | 3                                     | S3496 ¥           |                   |           |  |  |  |  |  |
| 0                            | 3                        | з                                     | S3496 ¥           |                   |           |  |  |  |  |  |
| $\odot$                      | FD495018                 | 3                                     | 2                 | S3496 ¥           |           |  |  |  |  |  |
|                              |                          |                                       | Ver Horario       | Ver Equivalencias | Registrar |  |  |  |  |  |
|                              |                          | 201.234.74.142:8090 dice              |                   |                   |           |  |  |  |  |  |
|                              |                          | ¿Está seguro de agregar esta materia? |                   |                   |           |  |  |  |  |  |
|                              |                          | Aceptar Cancelar                      |                   |                   |           |  |  |  |  |  |

Cuando matricule una materia, **se debe repetir el proceso** (una por una), haciendo clic en el **boton Matricular**, hasta que todas queden matriculadas.

| Inicio Matrícula en 🗙      |             |                         |                              |                    |                    |                              |                                     |                                       |  |          |                                 |       |           |
|----------------------------|-------------|-------------------------|------------------------------|--------------------|--------------------|------------------------------|-------------------------------------|---------------------------------------|--|----------|---------------------------------|-------|-----------|
| 0                          | 0           |                         |                              |                    |                    |                              |                                     |                                       |  |          |                                 |       |           |
|                            |             |                         |                              |                    | Real               | lizar Matrícula Acad         | émica                               |                                       |  |          |                                 |       |           |
| 🗐 Matrícula en Linea       | internación |                         |                              |                    |                    |                              |                                     |                                       |  |          |                                 |       |           |
| E Horario                  |             | Código                  | Código Identificación Nombre |                    |                    |                              |                                     |                                       |  |          |                                 |       |           |
| E Calificaciones           |             |                         |                              |                    |                    |                              |                                     |                                       |  |          |                                 |       |           |
| Deudas<br>Consultar Pensum |             | Programa                |                              |                    |                    |                              | Credi                               | Creditos Matriculados Ubicación Semer |  |          | itral Creditos Puede Matricular |       |           |
| Liquidación de Procesos    |             | ADMINISTRACIÓN EN SALUD |                              |                    |                    |                              | 6 3                                 |                                       |  |          | no definido                     |       |           |
|                            |             |                         |                              |                    |                    | Grupos Matriculados          |                                     |                                       |  |          |                                 |       |           |
|                            |             | Código Asignatura       |                              |                    |                    | Nombre                       |                                     |                                       |  | Semestre | Creditos                        | Grup  | ipo       |
|                            | 0           |                         | FD495015 ADMINISTRACIÓN EN   | SALUD II           |                    |                              |                                     |                                       |  |          | 3 3                             | s3496 |           |
|                            | 0           |                         | FD495017 CONTABILIDAD II     |                    |                    |                              |                                     |                                       |  |          | 3 3                             | S3498 |           |
|                            |             |                         |                              |                    |                    |                              |                                     |                                       |  |          |                                 | E     | Eliminar  |
|                            |             |                         |                              |                    |                    |                              |                                     |                                       |  |          |                                 | F     | Finalizar |
|                            |             |                         | [                            | <b>W</b> atricular | Cambio<br>de grupo | Matricular<br>otras materias | Matricular<br>banco<br>de electivas | Horario<br>estudiante                 |  |          |                                 |       |           |

## **IMPORTANTE:**

Si de acuerdo al pensum academico del programa, el estudiante debe matricular materias que son **ELECTIVAS**, se debe ingresar al **Boton de Matricular banco de electivas**, seleccionar la materia – grupo y hacer clic en Registrar.

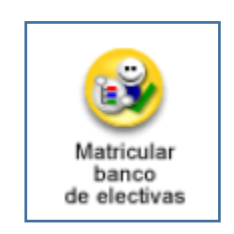